## Tecla Windows

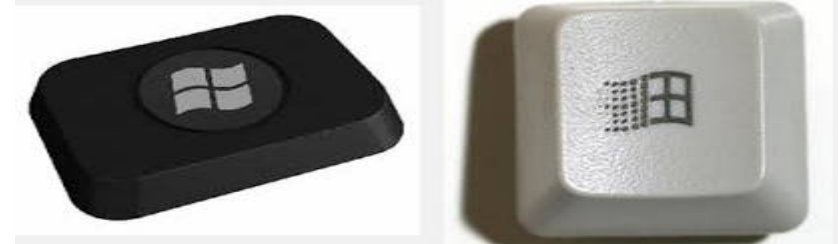

- 1-Posicionarse en el Escritorio de Windows (Xp, 2008, 7, 8)
- 2-Pulse la combinación de tecla (Tecla del logotipo de Windows **#**+ r ), ó Inicio -> Ejecutar
- 3-Aparecerá la siguiente ventana

| 🖃 Ejecu         | tar                                                                                                   | × |
|-----------------|----------------------------------------------------------------------------------------------------|---|
|                 | Escriba el nombre del programa, carpeta, documento o recurso de Internet que desea abrir con Windows. |   |
| A <u>b</u> rir: |                                                                                                    |   |
|                 | 🛞 Esta tarea se creará con privilegios administrativos.                                               |   |
|                 |                                                                                                    |   |
|                 | Aceptar Cancelar E <u>x</u> aminar                                                                    |   |
|                 |                                                                                                    |   |

4- Tipee o copie y pegue, el siguiente comando: cmd

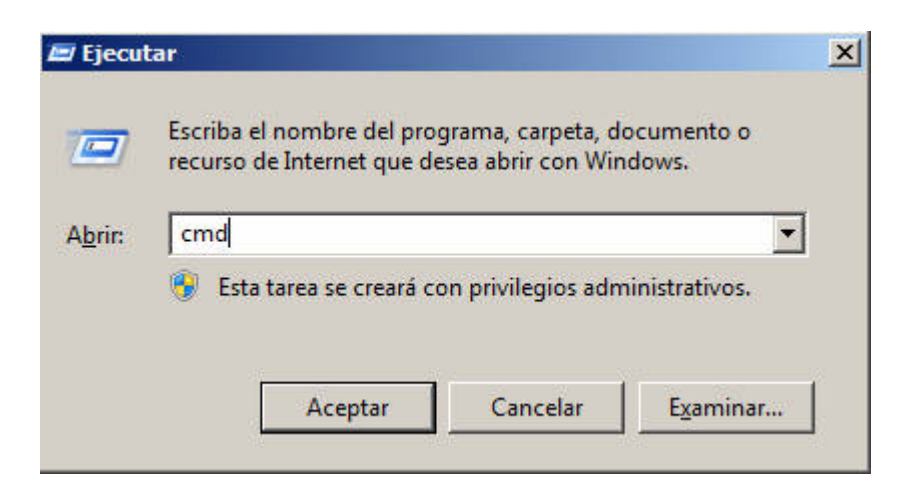

## Pulse en Aceptar

5- Aparece una pantalla, parecida a la siguiente

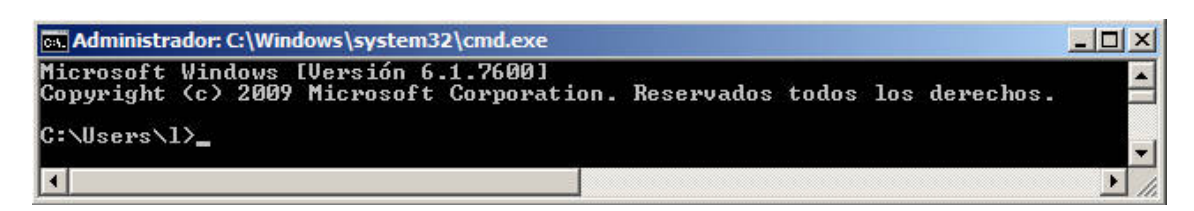

6- Tipee o copie y pegue, el siguiente comando: getmac /v /fo csv

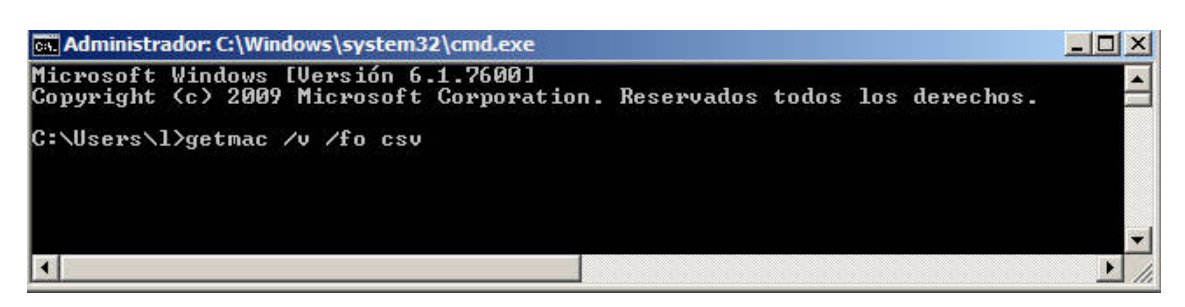

Pulse la tecla "Enter"

7- Aparece una pantalla, parecida a la siguiente

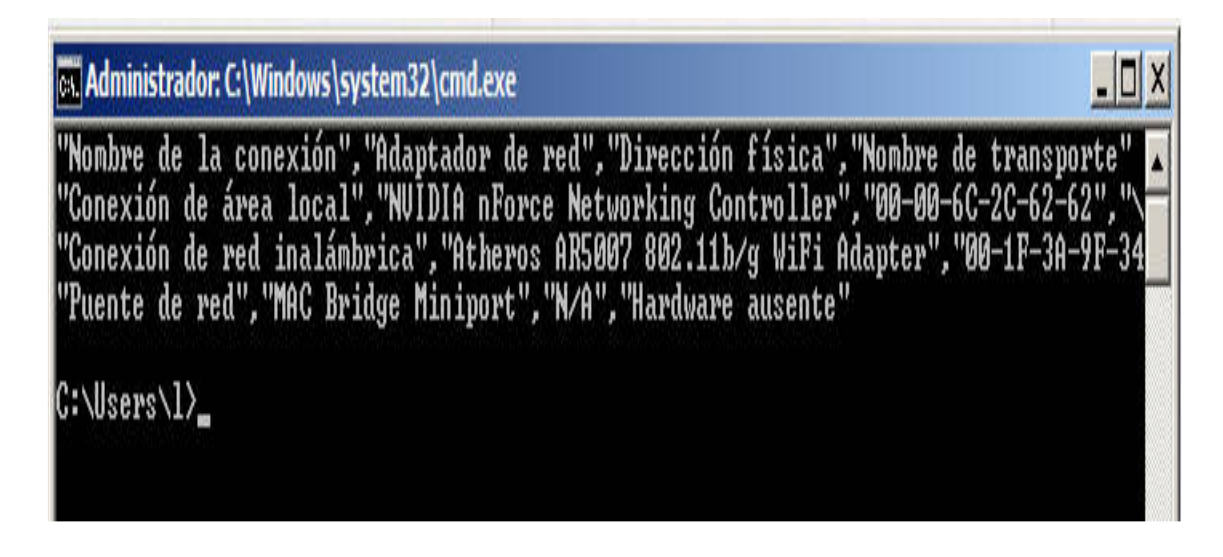

8- Los datos a tener en cuenta:

"Conexión de área local" "Dirección física"

| en Administrador: C:\Windows\system32\cmd.exe                                                                                                    |                           |
|----------------------------------------------------------------------------------------------------|---------------------------|
| "Nombre de la conexión", "Adaptador de red", "Dirección física", "Nombre de transpo<br>"Conexion de area local", "NUIDIA nForce Networking controller", "00-00-6C-2C-62-6<br>"Conexion de reu inalambrica", "Atheros AR5007 802.11b/g WiFi Adapter", "00-1r-3H-<br>"Puente de red", "MAC Bridge Miniport", "N/A", "Hardware ausente" | rte" •<br>2", "\<br>7F-34 |
| C:\Users\1}_                                                                                                    |                           |

9-En este ejemplo, los datos a enviar quedan de la siguiente manera:

Conexión de área local, --->> Dirección física, solo IPv4: 00:00:6C:2C:62:62